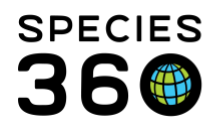

Global information serving conservation.

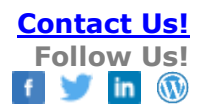

# USING THE INSTITUTION STATISTICS TAB

# Contact <a href="mailto:support@Species360.org">support@Species360.org</a>

This tab is found under My Institution > Institution Statistics. This tab displays animal, staff and collection counts and can be very useful for answering those common questions so often received such as: How many species do you have? How many animals do you hold? How many Births have you had in the past year?

# **Animal Statistics**

Announcements

• A count of the number of Animals you have marked as Available and the number of Species you want to acquire. To view the actual information, go to My Institution tab > Animals Available or Species Wanted grids.

Birth Count

• The number of Births/Hatches in the last 12 months.

# Animals Currently On Site

- This displays the number of Individuals and Group members that you physically hold. This is usually the count that people are looking for when they ask "How many animals do you have?".
- It also displays the number of fetuses, eggs, groups of eggs or egg masses you have recorded. This information is not usually included in the number of animals you have but is included in the Grand Total for this grid.

### Owned and/or On Site

- This count includes any Individuals or Groups that you may have out on loan as well as those you physically hold. Animals out on loan are typically not included when asked how many animals you have.
- It also includes the number of fetuses, eggs, groups of eggs or egg masses that you have outon-loan. These are included in the Grand Total for this grid.

### Taxonomy Diversity

• Displays the number of Species and Subspecies that you hold or own. If you do not physically hold an animal of a Species but you do have one or more out on loan, that Species will be included in the count.

It is the mission of Species360 to facilitate international collaboration in the collection and sharing of information on animals and their environments for zoos, aquariums and related organizations.

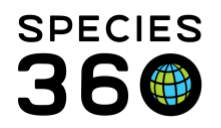

## **Transponder Statistics**

- Displays a count of transponders in your inventory by their status Assigned, Available, In-Use and Off-Site (in dispositioned animals).
- To view the transponders, you will need to open the Transponder grid in My Institution.

## **Alert Statistics**

• Displays any past and future Animal or Enclosure Alerts that have not been marked with an Alert Remove Date that is in the past.

## My Institution Statistics

- Displays the count of the following:
  - Collections
  - Departments
  - o **Teams**
  - o Permits
  - Total Transponders
  - On-Site Transponders
  - Staff (only those entered into ZIMS)
  - Enclosures
  - Life Supports
  - Life Support Components

# **Collection Statistics**

- Displays the Collection Name, the number of Individuals in that Collection, the number of Group members in that Collection and the Total Count.
- Any Collections that are marked as a Local scope are indicated by a red asterisk

### **Staff Transactions Statistics**

- Displays the Name of the Staff member and the number of transactions (entries into ZIMS) in the last 1 day, last 7 days, last 15 days and last 30 days.
- This is useful to check if Staff members are entering data in a timely fashion.

# Staff Statistics

- Displays the Staff member count entered into ZIMS by Publicly Visible or Publicly Non-Visible and by ZIMS User or Not-ZIMS User.
- To view the actual Staff members, you will need to open the Staff grid in My Institution.

### **Permit Statistics**

• Displays the number of permits you have by Permit Type.

It is the mission of Species360 to facilitate international collaboration in the collection and sharing of information on animals and their environments for zoos, aquariums and related organizations.

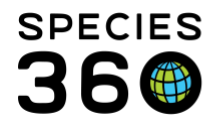

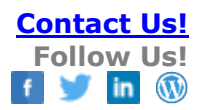

• To view the permits, you will need to open the Permit grid in My Institution.

Revised 23 April 2019